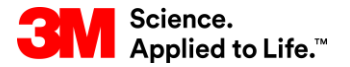

Szkolenie z systemu SAP Source To Pay

# STP357: Ustawienie profilu alertów (dostawca)

#### Szkolenie dla użytkowników zewnętrznych

Wersja: 4.0 Ostatnia aktualizacja: 21-cze-2017 r.

> Transformacja biznesowa i technologia informacyjna firmy Progrest set in motion > 1

W niniejszym kursie opisano ustawienie profili alertów i używanie ich do zarządzania alertami i wyjątkami w module współpracy sieci dostaw (Supply Network Collaboration, SNC).

Umiejętności, które nabędziesz po zakończeniu tego kursu:

- Ustawić profile powiadomień o alertach w module SNC
- Zarządzać wyjątkami za pomocą alertów modułu SNC

# Powiadomienie o alertach i ustawienie profilu

Po ukończeniu tego modułu będziesz umieć:

- Wyjaśnić różne rodzaje powiadomień o alertach
- Utworzyć kryteria wyboru
- Ustawić profil powiadomień o alertach

Moduł SNC informuje użytkowników za pomocą alertów o wykonanych czynnościach, wymaganych działaniach czy uruchomionych wyjątkach.

W zależności od rodzaju czynności uruchomiony zostaje jeden z trzech alertów wyszczególnionych poniżej:

- 1. Wydarzenia w czasie rzeczywistym w module SNC takie jak utworzenie zamówienia (Purchase Order, PO) czy awizo dostawy (Advance Shipping Notice, ASN).
- 2. Wyjątki takie jak poziom zapasu poniżej punktu ponownego zamawiania.
- 3. Weryfikacje takie jak w przypadku, gdy ilość na fakturze jest różna od ilości na przyjęciu materiałów (Goods Receipt, GR).

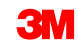

# Powiadomienie o alertach (ciąg dalszy)

Każda strategia modułu SNC uruchamia alerty specyficzne dla danej strategii:

| Alerty                                                               | Przykład                                                                                                    |
|----------------------------------------------------------------------|----------------------------------------------------------------------------------------------------|
| Alert dla strategii PO                                               | Ręczne zatwierdzenie PO: PO wymaga ręcznego zatwierdzenia                                                                                        |
| Alerty dla strategii zwolnienia                                      | Niepotwierdzone zwolnienie do umowy<br>terminarzowej: Dostawca nie potwierdził<br>zwolnienia                                                     |
| Alerty dla awizo dostawy<br>(Advance Shipping Notifications, ASN)    | llość na przyjęciu materiałów jest różna od<br>ilości na ASN                                                                                     |
| Alerty dla monitora prognozy zleceń<br>(Order Forecast Monitor, OFM) | Różnica pomiędzy monitorem prognozy<br>zlecenia (Order Forecast Monitor) i danymi<br>firmy (Firm Data) znajduje się poza<br>granicami tolerancji |

Użytkownicy otrzymują powiadomienia o alertach na podstawie profilu powiadomień o alertach w module SAP SNC.

- Użytkownicy tworzą profil powiadomień o alertach, łącząc kryteria wyboru alertów ze swoim profilem.
- Pojedyncze kryterium wyboru może być połączone z wieloma profilami zawiadomień i wyświetlane przez wielu użytkowników.

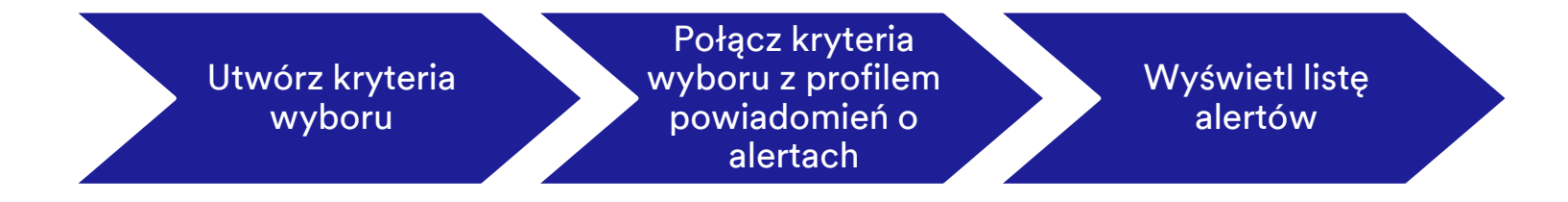

# Tworzenie profilu powiadomień o alercie

Do utworzenia powiadomienia o alercie konieczne są trzy kroki:

- 1. Utworzenie kryteriów wyboru.
- 2. Uruchomienie kryteriów wyboru.
- 3. Utworzenie profilu powiadomień o alertach.

Kryteria wyboru to reguły uruchamiające alerty. Należy zdefiniować kryteria wyboru (lub zapytania) specyficzne dla użytkownika lub partnera.

- Zapytania specyficzne dla użytkownika są wyświetlane jedynie dla danego użytkownika.
- Zapytania specyficzne dla partnera mogą być używane przez wszystkich użytkowników tego dostawcy lub firmy 3M.

# Tworzenie profilu powiadomień o alertach (ciąg dalszy)

Uruchom kryteria wyboru, aby zweryfikować swoje kryteria wyboru. Możesz wyświetlić wyniki, korzystając z *widoku statystycznego* (Statistical View) lub *widoku szczegółowego alertu* (Alert Detail View).

- Widok statystyczny (Statistical View) umożliwia wyświetlanie liczby alertów według priorytetu.
- Widok szczegółowy alertu (Alert Detail View) umożliwia wyświetlenie szczegółów alertu według rodzaju alertu.

Można utworzyć profil powiadomień o alertach po zdefiniowaniu kryteriów wyboru. Profil powiadomień o alertach jest powiązany z twoim ID użytkownika i otrzymuje alerty generowane na podstawie kryteriów wyboru.

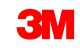

# Tworzenie profilu powiadomień o alertach (ciąg dalszy)

Podczas tworzenia profilu powiadomień o alertach należy wprowadzić swój adres e-mail, na który wysyłane będą wiadomości o alertach, podać informacje o tym, czy profil jest aktywny, ustalić minimalny priorytet uruchamiający wiadomość, wprowadzić datę uruchomienia profilu, a także ustalić, kiedy alerty mają być otrzymywane oraz czy należy wysyłać wszystkie alerty, czy tylko alerty potwierdzone.

System korzysta z informacji dostępnych na profilu powiadomień o alertach do wysyłania odpowiednich alertów i statusów. Zawsze możesz przeglądać swoje alerty i statusy w module SAP SNC. Szczegółowe instrukcje na temat **ustawienia profilu powiadomień o alertach** w module **SAP SNC** można znaleźć na stronie <u>szkoleniowej modułu współpracy</u> <u>sieci dostaw (Supply Network Collaboration Training)</u>.

Kluczowe punkty omówione w tym module:

- Alerty są generowane na podstawie różnych działań w module SNC.
- Aby wyświetlić alerty, użytkownik musi posiadać profil powiadomień o alertach utworzony w module SNC.
- Użytkownik tworzy również kryteria wyboru, aby zdefiniować rodzaje alertów, które chce otrzymywać, oraz łączy je z profilem alertów.

# Zarządzanie wyjątkami za pomocą monitora alertów (Alert Monitor) modułu SNC

Po zakończeniu tego modułu będziesz umieć

- wymienić różnice pomiędzy dwoma sposobami wyświetlania statusu alertów;
- zarządzać wyjątkami za pomocą alertów modułu SNC.

Po ustawieniu profilu powiadomień o alertach moduł SNC wysyła do dostawcy alert dotyczący wszelkich czynności wykonanych w ramach ASN, PO, zwolnienia czy OFM.

Dostawca otrzymuje alert, wyświetla szczegóły alertu i potwierdza alert w *monitorze alertów* (Alert Monitor).

W module SNC dostępne są dwa rodzaje widoku alertów:

- 1. Widok statystyczny (Statistical View)
- 2. Widok szczegółowy alertu (Alert Detailed View)

# Korzystanie z *widoku statystycznego* (Statistical View) w module SAP SNC

W oknie *widoku statystycznego* (Statistical View) lista rozwijana kryterium grupowania (Grouping Criteria) 1 określa grupowanie alertów.

| Alert Mon                                        | itor                           |             |         |                   |                   |      |          |         |               |      |
|--------------------------------------------------|--------------------------------|-------------|---------|-------------------|-------------------|------|----------|---------|---------------|------|
| <b>← ≥ → ≥ ₩</b>   E                             | Exceptions D                   | Demand      | Release | Purchase Order    | Replenishment     | SNI  | Delivery | Invoice | Master Data   | а то |
| 83 entries found                                 |                                |             |         |                   |                   |      |          |         |               |      |
| Display Message Log                              |                                |             |         |                   |                   |      |          |         |               |      |
|                                                  |                                |             |         |                   |                   |      |          |         |               |      |
| Selection                                        |                                |             |         |                   |                   |      |          |         |               |      |
| Show: *                                          |                                | ····· ·     | Reset 4 | Go Open Selec     | tion Set Notifica | tion |          |         |               |      |
| 0.00                                             |                                |             |         |                   |                   |      |          |         |               |      |
| Statistical View                                 |                                |             |         |                   |                   |      |          |         |               |      |
| Reset to Default                                 |                                |             |         |                   |                   |      |          |         |               |      |
| Grouping Criteria 1:                             | Alert Type (Lo                 | ong)        |         | Grouping Criteria | 2:                |      |          | 🔻 Grou  | ping Criteria | 3:   |
| Print Version Expo                               | Acknowledge<br>Validity in Dav | ement<br>/s | ~       |                   |                   |      |          |         |               |      |
| Alert Type (Long)                                | Alert Category                 | у           |         |                   | н                 | ah   | Medium   | 1 c     | w             |      |
| Changed Purchase Ore                             | Creation Date                  |             |         |                   | 0                 | 3    | 0        | 1       |               |      |
| Confirmation Overdue                             | Alternative Pro                | oduct Nur   | mber    |                   | 0                 |      | 1        | 0       |               |      |
| Confirmed Delivery Dat                           | Alert Type ID                  |             |         |                   | 0                 |      | 2        | 0       |               |      |
| Exception in Validation                          | Alert Type (Lo<br>Alert Type   | ong)        |         |                   | 32                |      | 1        | 7       |               |      |
| Late Confirmation of Pu<br>Manual Approval Regu- | Product Group                  | p           | ~       |                   | 0                 |      | 1        | 0       |               |      |
| Manual Approval Requir                           | ed for Confirm                 | mation      |         |                   | 0                 |      | 2        | 0       |               |      |
| New Forecast Data (Dy                            | namic Repleni                  | ishment)    |         |                   | 0                 |      | 0        | 33      | 3             |      |
| New Dumhsee Order He                             | m                              |             |         |                   | 0                 |      | 0        | 2       |               |      |

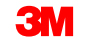

## Korzystanie z *widoku statystycznego* (Statistical View) w module SAP SNC (ciąg dalszy)

Poniższa tabela zawiera szczegóły dotyczące różnych kryteriów grupowania dostępnych dla *widoku statystycznego* (Statistical View).

| Kryterium grupowania (Grouping<br>Criteria)            | Opis                                                                                                    |
|--------------------------------------------------------|----------------------------------------------------------------------------------------------------|
| Potwierdzenie (Acknowledgement)                        | Grupuje wszystkie alerty otrzymane jako potwierdzenie                                                          |
| Okres ważności wyrażony w dniach<br>(Validity in Days) | Grupuje wszystkie alerty według upływających dni (aktualna data<br>minus data utworzenia lub zmiany dokumentu) |
| Kategoria alertu (Alert Category)                      | Grupuje wszystkie alerty według kategorii (na przykład: dostawa,<br>inwentaryzacja, zamówienie i zwolnienie)   |
| Data utworzenia (Creation Date)                        | Grupuje wszystkie alerty wygenerowane danego dnia lub w danym<br>przedziale czasowym                           |
| Priorytet alertu (Alert Priority)                      | Grupuje wszystkie alerty według priorytetu alertu<br>(wysoki, średni, niski)                                   |
| Rodzaj alertu (długi opis)<br>(Alert Type (Long))      | Grupuje wszystkie alerty zawierające długi opis rodzaju alertu                                                 |
| Rodzaj alertu (Alert Type)                             | Grupuje wszystkie alerty zawierające krótki opis rodzaju alertu                                                |

# Korzystanie z *widoku statystycznego* (Statistical View) w module SAP SNC (ciąg dalszy)

| Kryterium grupowania (Grouping<br>Criteria) | Opis                                                                     |
|---------------------------------------------|--------------------------------------------------------------------------|
| Grupa produktu (Product Group)              | Grupuje wszystkie alerty według grupy produktu                           |
| Opis lokalizacji (Location<br>Description)  | Grupuje wszystkie alerty według długiego opisu konkretnej<br>lokalizacji |
| Lokalizacja (Location)                      | Grupuje wszystkie alerty według numeru konkretnej lokalizacji            |
| Opis produktu (Product Description)         | Grupuje wszystkie alerty według długiego opisu<br>konkretnego produktu   |
| Produkt                                     | Grupuje wszystkie alerty według numeru konkretnego produktu              |
| Opis partnera (Partner Description)         | Grupuje wszystkie alerty według długiego opisu<br>konkretnego partnera   |
| Partner (Partner)                           | Grupuje wszystkie alerty według numeru konkretnego partnera              |
| Planista (Planner)                          | Grupuje wszystkie alerty według planisty                                 |

## Korzystanie z *widoku statystycznego* (Statistical View) w module SAP SNC (ciąg dalszy)

Lista alertów na podstawie kryterium wyboru może być dodatkowo zdefiniowana według priorytetu – *wysoki, średni* i **niski**.

| ng Criteria 3: |                                                                                                    | <b>v</b> D                                                                                                    | isplay Alerts                                                                                                    | By: Alert Priority                                                                                                    | -                                                                                                    |
|----------------|----------------------------------------------------------------------------------------------------|----------------------------------------------------------------------------------------------------|----------------------------------------------------------------------------------------------------|----------------------------------------------------------------------------------------------------|----------------------------------------------------------------------------------------------------|
|                |                                                                                                    |                                                                                                    |                                                                                                    |                                                                                                    |                                                                                                    |
| High           | Medium                                                                                                    | Low                                                                                                    | <b>_</b>                                                                                                    |                                                                                                    |                                                                                                    |
| 0              | 0                                                                                                    | 3                                                                                                    |                                                                                                    |                                                                                                    |                                                                                                    |
| 0              | 5                                                                                                    | 0                                                                                                    |                                                                                                    |                                                                                                    |                                                                                                    |
| 0              | 2                                                                                                    | 0                                                                                                    |                                                                                                    |                                                                                                    |                                                                                                    |
| 34             | 0                                                                                                    | 7                                                                                                    |                                                                                                    |                                                                                                    |                                                                                                    |
| 0              | 2                                                                                                    | 0                                                                                                    |                                                                                                    |                                                                                                    |                                                                                                    |
| 0              | 2                                                                                                    | 0                                                                                                    |                                                                                                    |                                                                                                    |                                                                                                    |
| 0              | 0                                                                                                    | 66                                                                                                    |                                                                                                    |                                                                                                    |                                                                                                    |
| 0              | 0                                                                                                    | 5                                                                                                    |                                                                                                    |                                                                                                    |                                                                                                    |
| 0              | 18                                                                                                    | 0                                                                                                    |                                                                                                    |                                                                                                    |                                                                                                    |
| 0              | 1                                                                                                    | 0                                                                                                    | -                                                                                                    |                                                                                                    |                                                                                                    |
|                |                                                                                                    |                                                                                                    |                                                                                                    |                                                                                                    |                                                                                                    |
|                | ng Oriteris 3:<br>High<br>0<br>0<br>0<br>34<br>0<br>0<br>0<br>0<br>0<br>0<br>0<br>0<br>0<br>0<br>0<br>0<br>0<br>0 | rg Criteria 3:<br>High Medium<br>0 0<br>0 5<br>0 2<br>34 0<br>0 2<br>0 2<br>0 2<br>0 2<br>0 0<br>0 0<br>0 0<br>0 | High       Medium       Low         0       0       3         0       5       0         0       2       0         34       0       7         0       2       0         0       0       66         0       0       66         0       18       0         0       1       0 | Image: Criteria 3:       Image: Criteria 3:       Image: Cr | Image: Criteria 3:       Image: Criteria Signal Alerts By:       Alert Priority         High       Medium       Low       Image: Criteria Signal Alerts By:       Alert Priority         High       Medium       Low       Image: Criteria Signal Alerts By:       Alert Priority         0       0       3       Image: Criteria Signal Alerts By:       Alert Priority         0       0       3       Image: Criteria Signal Alerts By:       Alert Priority         0       0       3       Image: Criteria Signal Alerts By:       Alert Priority         0       0       3       Image: Criteria Signal Alerts By:       Alert Priority         0       0       3       Image: Criteria Signal Alerts By:       Alert Priority         0       2       0       Image: Criteria Signal Alerts By:       Alert Priority         0       2       0       Image: Criteria Signal Alerts By:       Alert Priority         0       2       0       Image: Criteria Signal Alerts By:       Alert Priority         0       2       0       Image: Criteria Signal Alerts By:       Alerts By:         0       2       0       Image: Criteria Signal Alerts By:       Alerts By:         0       1       0       Image: Criteria Signa Alerts By: |

# Korzystanie z widoku szczegółowego alertu (Alert Detail View)

Po wybraniu kategorii alertu i określonego priorytetu szczegóły alertu należy wyświetlić za pomocą *widoku szczegółowego alertu* (Alert Detail View).

W ramach *widoku szczegółowego alertu* (Alert Detail View) kolumny są wyświetlane według wybranego rodzaju alertu. Na przykład kolumny w widoku szczegółowym dla alertu OFM są różne od kolumn dla alertu zaległego ASN.

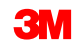

#### Korzystanie z *widoku szczegółowego alertu* (Alert Detail View) (ciąg dalszy)

Za pomocą *widoku szczegółowego alertu (Alert Detail View)* wyświetlane są szczegóły konkretnych alertów po rozwinięciu alertu. Wyświetlanie szczegółów konkretnych alertów działa jedynie w powiązaniu z innymi transakcjami. Na przykład:

| <u>- C</u>  | M https://businesschannels                                                                                                    | rp. <b>3m.com</b> /irj/portal                                                                                                    |                                                                                                    |                                                                                                    | -                                                                                                    |                                                                                                    | P-≞¢                                                                                  | M Supply Network Collaborati × |                         |            |                                                                                                    |                 |
|-------------|----------------------------------------------------------------------------------------------------|----------------------------------------------------------------------------------------------------|----------------------------------------------------------------------------------------------------|----------------------------------------------------------------------------------------------------|----------------------------------------------------------------------------------------------------|----------------------------------------------------------------------------------------------------|---------------------------------------------------------------------------------------|--------------------------------|-------------------------|------------|----------------------------------------------------------------------------------------------------|-----------------|
| ЗМ          |                                                                                                    |                                                                                                    |                                                                                                    |                                                                                                    |                                                                                                    |                                                                                                    |                                                                                       |                                |                         |            |                                                                                                    |                 |
| 4 Back      | Forward F History Favorites P                                                                                                    | ers onalize View                                                                                                    |                                                                                                    |                                                                                                    |                                                                                                    |                                                                                                    |                                                                                       |                                |                         |            |                                                                                                    | Wek             |
| Supplie     | r User Management                                                                                                    |                                                                                                    |                                                                                                    |                                                                                                    |                                                                                                    |                                                                                                    |                                                                                       |                                |                         |            |                                                                                                    |                 |
| Supply N    | etwork Collaboration Help                                                                                                    | Training                                                                                                    |                                                                                                    |                                                                                                    |                                                                                                    |                                                                                                    |                                                                                       |                                |                         |            |                                                                                                    |                 |
| Suppli      | ar > Supply Network Collaboration                                                                                                    | Supply Network Collaboration                                                                                                    |                                                                                                    |                                                                                                    |                                                                                                    |                                                                                                    |                                                                                       |                                |                         |            |                                                                                                    |                 |
|             | A DE A DE em 1 exectiones a                                                                                                    |                                                                                                    |                                                                                                    |                                                                                                    |                                                                                                    |                                                                                                    |                                                                                       |                                |                         |            |                                                                                                    | _               |
|             | Selection                                                                                                    |                                                                                                    |                                                                                                    |                                                                                                    |                                                                                                    |                                                                                                    |                                                                                       |                                |                         |            |                                                                                                    | - '             |
|             | Show: *                                                                                                    | Reset / Go Open Sele                                                                                                    | otion Set Notificeti                                                                                                    | on                                                                                                    |                                                                                                    |                                                                                                    |                                                                                       |                                |                         |            |                                                                                                    |                 |
|             | Statistical View                                                                                                    |                                                                                                    |                                                                                                    |                                                                                                    |                                                                                                    |                                                                                                    |                                                                                       | 1711                           | . • .                   |            |                                                                                                    |                 |
|             | Res et to Default                                                                                                    |                                                                                                    |                                                                                                    |                                                                                                    |                                                                                                    |                                                                                                    |                                                                                       | Kliknii                        | hiperłacz               | e. aby     | /                                                                                                    |                 |
|             | Grouping Criteria 1: Alert Type (Lor                                                                                                    | g) Grouping Criter                                                                                                    | b 2:                                                                                                    | Grouping Cri                                                                                                    | eria 3:                                                                                                    | ٣                                                                                                    | Display Alerts By: Alert F                                                            | tion by                        |                         | - , ,      |                                                                                                    |                 |
|             | Print Version Export a                                                                                                    |                                                                                                    |                                                                                                    |                                                                                                    |                                                                                                    |                                                                                                    |                                                                                       | rozwin                         | ać i snorz              | adzić      | liste                                                                                                    |                 |
|             | Alert Type (Long)                                                                                                    |                                                                                                    |                                                                                                    | High                                                                                                    | Medi                                                                                                    | um Low                                                                                                    |                                                                                       |                                | qu i spuiz              | .ųuzic     | nstę                                                                                                    |                 |
| 9           | Confirmation Overdue                                                                                                    |                                                                                                    |                                                                                                    | 0                                                                                                    | 6                                                                                                    | 0                                                                                                    |                                                                                       |                                |                         |            |                                                                                                    |                 |
|             | Confirmed Delivery Date Later Than M                                                                                                    | equested Date                                                                                                    |                                                                                                    | 0                                                                                                    | 2                                                                                                    | 0                                                                                                    |                                                                                       | dla wic                        | loku szoza              | anáta      | MOGO                                                                                                    |                 |
|             | scepton in validation of Alon                                                                                                    |                                                                                                    |                                                                                                    | 34                                                                                                    | 0                                                                                                    |                                                                                                    |                                                                                       |                                | IUNU SZUZU              | -0010      |                                                                                                    |                 |
|             | ate Confirmation of Burchase Order I                                                                                                    | em                                                                                                    |                                                                                                    | 0                                                                                                    | 2                                                                                                    | 0                                                                                                    |                                                                                       |                                |                         |            |                                                                                                    |                 |
| L           | ate Confirmation of Purchase Order t<br>Nanual Approval Required for Confirm                                                                                                    | ation                                                                                                    |                                                                                                    | 0                                                                                                    | 2                                                                                                    | 0                                                                                                    |                                                                                       |                                |                         |            | nege                                                                                                    |                 |
| L           | ate Confirmation of Rurchase Order I<br>Abrual Approval Required for Confirm<br>lew Forecast Data (Dynamic Replenis                                                                                                    | em<br>ation<br>hment)                                                                                                    |                                                                                                    | 0                                                                                                    | 2 2 0                                                                                                    | 0<br>0<br>00                                                                                                    |                                                                                       | (Dotoil                        |                         | iok        | nege                                                                                                    |                 |
| 1<br>N<br>N | ate Confirmation of Purchase Order I<br>Asnual Approval Required for Confirm<br>New Forecast Data (Dynamic Replenis<br>New Purchase Order Item                                                                                                    | em<br>ation<br>hment)                                                                                                    |                                                                                                    | 0<br>0<br>0                                                                                                    | 2<br>0                                                                                                    | 0<br>0<br>00<br>5                                                                                                    |                                                                                       | (Detail                        | ed View).               | iak        | nege                                                                                                    |                 |
|             | ate Confirmation of Purchas e Order I<br>Asnual Approval Required for Confirm<br>law Forecast Data (Dynamic Replenis<br>law Purchase Order Item<br>Xverdue ASN                                                                                                    | em<br>ation<br>hment)                                                                                                    |                                                                                                    | 0<br>0<br>0<br>0                                                                                                    | 2<br>2<br>0<br>18                                                                                                    | 0<br>0<br>00<br>5<br>0                                                                                                    |                                                                                       | (Detail                        | ed View),               | jak        | nege                                                                                                    |                 |
|             | ate Confirmation of Purchas e Order I<br>Asnual Approval Required for Confirm<br>law Forecast Data (Dynamic Replenis<br>law Purchase Order Item<br>Sverdue ASN<br>Urchase Order Due Within Lead Time                                                                                                    | em<br>Bion<br>hment)                                                                                                    |                                                                                                    | 0<br>0<br>0<br>0<br>0                                                                                                    | 2 2 0 18 1                                                                                                    | 0<br>00<br>5<br>0<br>0                                                                                                    |                                                                                       | (Detail                        | ed View),               | jak        | nege                                                                                                    |                 |
|             | ate Confirmation of Rurchas e Order &<br>Intraual Approval Required for Confirm<br>law Forecast Data (Dynamic Replenis<br>law Forecast Octar Bern<br>Overdue ASN<br>Urchas e Order Due Within Lead Time<br>Urchas e Order Overdue                                                                                                    | em<br>sion<br>hment)                                                                                                    |                                                                                                    | 0<br>0<br>0<br>0<br>0<br>0                                                                                                    | 2<br>2<br>0<br>18<br>7                                                                                                    | 0<br>00<br>5<br>0<br>0                                                                                                    |                                                                                       | (Detail                        | ed View),               | jak<br>ei  | nege                                                                                                    |                 |
|             | ate Confirmation of Purchas e Order 1<br>Internal Approval Required for Confirm<br>law Forecass Data (Dynamic Replania<br>law Purchase Coller term<br>Xverdue ASN<br>Urchae e Order Due Within Lead Time<br>Urchae e Order Overdue<br>ASN Alerts                                                                                                    | iem<br>Bion<br>Inmeint)                                                                                                    |                                                                                                    | 0<br>0<br>0<br>0<br>0<br>0                                                                                                    | 2<br>2<br>0<br>18<br>7                                                                                                    |                                                                                                    | 14<br>(2)                                                                             | (Detail<br>pokaza              | ed View),<br>no poniż   | jak<br>ej. | nege                                                                                                    |                 |
|             | als Confirmation of Rurchas e Order I<br>hanual Approval Required for Confirm<br>lever Foresas Dates (Oynamic Replanis<br>lever Rurchase Order Rem<br>Xordua ASN<br>urchase Order Due Within Lead Time<br>trahase Order Due Within Lead Time<br>trahase Order Due Within Lead Time<br>trahase Order Due Within Lead Time<br>trahase Order Due Within Lead Time<br>trahase Order Due Within Lead Time<br>trahase Order Due Within Lead Time<br>trahase Order Due Within Lead Time<br>trahase Order Due Within Lead Time                                                                                                    | em allon<br>bion<br>Inment)<br>Debte alert Show Notification Hist                                                                                                    | ory Notes                                                                                                    | 0<br>0<br>0<br>0<br>0                                                                                                    | 2<br>2<br>0<br>18<br>7                                                                                                    | 0<br>00<br>5<br>0<br>0                                                                                                    | ,                                                                                     | (Detail<br>pokaza              | ed View),<br>ano poniż  | jak<br>ej. | nege                                                                                                    |                 |
|             | Ast Confirmation of Rurchase Content<br>Neural Approv Registered Society<br>International Content<br>Neural Astantian<br>Unchase Conter Due Within Lead Time<br>Unchase Conter Due Within Lead Time<br>Unchase Conter Due Within Lead Time<br>Unchase Conter Content<br>AstA Alerta<br>Form Besc datas Acknowledge<br>Values ([Blenderd View] * )                                                                                                    | em<br>Bén<br>Innent)<br>Dobie alert Show Notification Hist<br>Phill Version Export a                                                                                                    | ory Notes                                                                                                    | 0<br>0<br>0<br>0<br>0                                                                                                    | 2<br>2<br>0<br>18<br>7                                                                                                    |                                                                                                    | Ţ                                                                                     | (Detail<br>pokaza              | ed View),<br>ano poniże | jak<br>ej. | nege                                                                                                    | <b>Q</b> 4      |
|             | Ast Confirmation of Runchine Order to<br>brownal Approval Required for Confirm<br>Forescan Data (Dynamic Replane<br>for Evolution Confirm)<br>for the Confirm Confirm Confirm<br>Ast Alertis<br>Form See data Actinow ledge<br>Varies (Standard Vec) (W)<br>2: Alertinumber Loadion II                                                                                                    | em<br>Innen)<br>Debits alert Show Holf Cation His 1<br>Phel Version Export 4<br>0 Phelopt Message                                                                                                    | ory Notes                                                                                                    | Lecation From ASH Ho                                                                                                    | 2<br>2<br>0<br>18<br>7<br>7                                                                                                    | 0<br>0<br>0<br>0<br>0<br>0<br>0<br>0<br>0<br>0<br>0<br>0<br>0                                                                                                    | Nery Quartty Rece                                                                     | (Detail<br>pokaza              | ed View),<br>ano poniż  | jak<br>ej. | ni Oargad Tree Zors                                                                                                    | <u>Q.</u>       |
|             | Ask Confinement of Rundmas Order Manager Order<br>Nerdus Alfor of Russell for Confirm<br>ten Foresta Calls (Cynards Rayland<br>Ber Puchtes Offer berr<br>Nerdus ASN<br>Undras Order Order ber<br>Ast Alert of<br>Ast Alert on ten<br>Ast and ten Configurations longer<br>Values: (Elevand of Values) (Under Schland<br>Ast and ten Configurations (Schland Schland<br>Ast and ten Configurations) (Schland Schland                                                                                                    | em sin                                                                                                    | Alert Type<br>Over due ASN                                                                                                    | 0 0 0 0 0 0 0 0 0 0 0 0 0 0 0 0 0 0 0                                                                                                    | 2<br>2<br>0<br>18<br>7<br>7<br>000001                                                                                          | 0<br>0<br>0<br>0<br>0<br>0<br>0<br>0<br>0<br>0<br>0<br>0<br>0<br>0                                                                                                    | Very Quartity Reco                                                                    | (Detail<br>pokaza              | ed View),<br>ano poniż  | jak<br>ej. | E Caraget Tree Zore<br>64 12 2014 10 2015                                                                                                    | 2               |
|             | Add Confinements of Revenues Order Manual Aprice of Revenues of the Order marker Revenues Otta (C) namels Repeate Otta (C) namels Repeate Otta (C) namels Repeate Otta (C) and (C) and (C                                                                                                    | em<br>Behn<br>Innert)<br>Debis alert : Show Holfkaston Hist<br>Pierk Version : Boort #<br>0. Poolot : Aless age<br>7/00041304                                                                                                    | Abri Type<br>Overdue ASN<br>Overdue ASN<br>Overdue ASN                                                                                      | Location From ABH Ho.<br>00<br>00050240<br>000502440<br>0000593955<br>0005502440                                                                                                    | 2<br>0<br>18<br>7<br>7<br>000001<br>000001<br>000001                                                                           | 0<br>00<br>6<br>0<br>0<br>0<br>0<br>0<br>0<br>0<br>0<br>0<br>0<br>0<br>0<br>0<br>0<br>0<br>0                                                                                                    | A 210<br>2.378                                                                        | (Detail<br>pokaza              | ed View),<br>ano poniżo | jak<br>ej. | 412041014                                                                                                    | <u></u>         |
|             | Asta Confinement of Revenue 3 Order Manual Aprice of Revenue 4 To Confirm<br>are Freesan Data (Dynamic Revenue 4 To Confirm<br>Participaes D Call One Weble Lead The<br>Revenue 3 Order Overrides<br>Form Size Goldaki Acknowledge<br>Vales (Denride of Veer 1 W)<br>Statisticae D Call Overrides<br>Statisticae D Call Overrides<br>Form Size Goldaki Acknowledge<br>Statisticae D Call Overrides<br>Statisticae D Call Overrides<br>Statisticae D Call Overrides<br>Statisticae D Call Overrides<br>Statisticae D Call Overrides<br>Statisticae D Call D Statisticae<br>Statisticae D Call D Statisticae<br>Statisticae D Call D Statisticae<br>Statisticae D Statisticae<br>Statisticae D Statisticae<br>Statisticae D Statisticae<br>Statisticae<br>Statisti                                                                                                    | em<br>Bein<br>hrment)<br>Debte aler: Brow hothtastion Hit<br>Phit Varsion Bigont <i>a</i><br>0 Poolut Meta age<br>7100041300<br>7100041340                                                                                                    | Altri Type<br>Overdue A SN<br>Overdue A SN<br>Overdue A SN<br>Overdue A SN                                                                  | Location From ABN Ho.<br>00 100-40<br>00 100-40 000005100<br>000 100-44 000005100<br>000 100-44 000005100                                                                             | 2<br>0<br>0<br>18<br>7<br>7<br>000001<br>000001<br>000001                                                                      | 0<br>0<br>5<br>0<br>0<br>0<br>0<br>0<br>0<br>0<br>0<br>0<br>0<br>0<br>0<br>0                                                                                                    | Recy Quartity Recy<br>4.216<br>3.716<br>2.385<br>1.200                                | (Detail<br>pokaza              | ed View),               | jak<br>ej. | El Charged Treg Zone<br>de 11 2014 10016<br>de 11 2014 10016<br>de 11 2016 11 0016<br>de 11 2016 11 0014                                                                                                    | <b>₽</b> ≁<br>▼ |
|             | All Confinition of Runchine Config         Normality and Runchine Config           All Provide Research Data (Cynamic Repeate<br>Research Data (Cynamic Repeate<br>Normale Config         Normality and Runchine<br>Research Data (Cynamic Repeate<br>Normality and Cynamic Repeate<br>Alt Namers           Alt Namers         Image: [Standard Vanchine] Weith<br>Loss (Config         Image: [Standard Vanchine]<br>Research Data (Cynamic Repeate<br>Research Data (Cynamic Research Data)           Alt Namers         Image: [Standard Vanchine] Weith<br>Data (Cynamic Research Data)         Image: [Standard Vanchine] Weith<br>Data (Cynamic Research Data)           Alt Namers         Image: [Standard Vanchine] Weith<br>Data (Cynamic Research Data)         Image: [Standard Vanchine] Weith<br>Data)           Alt Namers         Image: [Standard Vanchine] Weith<br>Data)         Image: [Standard Vanchine] Weith<br>Data)           Alt Namers         Image: [Standard Vanchine] Weith<br>Data)         Image: [Standard Vanchine] Weith<br>Data)           Alt Namers         Image: [Standard Vanchine] Weith<br>Data)         Image: [Standard Vanchine] Weith<br>Data)           Alt Namers         Image: [Standard Vanchine] Weith<br>Data)         Image: [Standard Vanchine] Weith<br>Data)           Alt Namers         Image: [Standard Vanchine] Weith<br>Data)         Image: [Standard Vanchine] Weith<br>Data)           Alt Namers         Image: [Standard Vanchine] Weith Data)         Image: [Standard Vanchine] Weith Data)           Alt Namers         Image: [Standard Vanchine] Weith Data)         Image: [Standard Van                                                                                                    | em<br>Bein<br>Trong Bein<br>Position aller 1 Brown Holf Kastion Hist<br>Prest Version Buport 4<br>Debites aller 1 Brown 4<br>Trobook 130<br>Trobook 130<br>Trobook 1 | Altri Type<br>Overdue A SN<br>Overdue A SN<br>Overdue A SN<br>Overdue A SN<br>Overdue A SN                                                  | Looption From ABH Ho.<br>00 1502-40 000058186<br>000 1502-40 000058186<br>000 1502-40 0000058176<br>000 1502-40 0000058172                                                            | 2<br>0<br>15<br>7<br>7<br>0<br>000001<br>000001<br>000001                                                                      | 0<br>0<br>0<br>0<br>0<br>0<br>0<br>0<br>0<br>0<br>0<br>0<br>0<br>0                                                                                                    | A 216<br>3.16<br>3.16<br>2.38<br>1.200<br>2.400                                       | (Detail<br>pokaza              | ed View),<br>ano poniżo | jak<br>ej. | Clarged Tregore     Ga1200110016     Ga1200110016     Ga1200110016     Ga1200110014     Ga1200110014     Ga1200110014                                                                                                    | 2               |
|             | Add Confination of Runchine Schemistry<br>Runching Configuration (Runching Configuration)<br>Runching Configuration (Runching Configuration)<br>Runching Configuration)<br>Runching Configuration (Runching Configuration)<br>Runching Configuration (Runching Configuration)<br>Runching Configuration (Runching Configuration)<br>Runching Configuration (Runching Configuration)<br>Runching Configuration (Runching Configuration)<br>Runching Configuration (Runching Configuration)<br>Runching Configuration (Runching Configuration)<br>Runching Configuration (Runching Configuration)<br>Runching Configuration (Runching Configuration)<br>Runching Configuration (Runching Configuration)<br>Runching Configuratio (Runching Configuration)<br>Runching Conf                                                                                                    | em<br>Bein                                                                                                    | Aleri Type<br>Overdue A SN<br>Overdue A SN<br>Overdue A SN<br>Overdue A SN<br>Overdue A SN<br>Overdue A SN                                  | Location From ASH Mo.<br>0<br>0<br>001502-40<br>0000051820-40<br>0000051820-40<br>0000051820-40<br>0000051820-40<br>0000051820-40<br>0000051820-40                                    | 2<br>0<br>0<br>1<br>7<br>7<br>7<br>0<br>000001<br>000001<br>000001<br>000001<br>000001                                         | 0<br>0<br>0<br>0<br>0<br>0<br>0<br>0<br>0<br>0<br>0<br>0<br>0<br>0                                                                                                    | hery Cust ty Rec<br>4.210<br>3.776<br>2.385<br>1.260<br>2.400<br>1.988                | (Detail<br>pokaza              | ed View),<br>ano poniżo | jak<br>ej. | el Crevert<br>del 12 del 1686 le<br>del 12 del 1686 le<br>del 12 del 1686 le<br>del 12 del 1686 le<br>del 12 del 1686 le<br>del 12 del 1696 le<br>del 12 del 1696 le<br>del 12 del 1696 le<br>del 12 del 1696 le                   | 24              |
|             | Ast Confination of Runches Conter<br>Neural Aprov of Revealed for Confirm<br>were Freesed Data (Charroth Repeate<br>Profesed Charlos Charroth Repeate<br>Ast Alexans<br>Form See data Machine leage<br>Astronomer<br>Conter Local Astrono leage<br>Confirmed Confirmed Conter<br>Confirmed Conter<br>Confirmed Conter<br>Confirmed Conter<br>Confirmed Conter<br>Confirmed Conter<br>Confirmed Conter<br>Conter<br>Confirmed Conter<br>Confirmed Conter<br>Confirmed Conter<br>Conter<br>Conte | em      bitin     bitin                                                                                                    | Altri Type<br>Overdue A SH<br>Overdue A SH<br>Overdue A SH<br>Overdue A SH<br>Overdue A SH<br>Overdue A SH<br>Overdue A SH                  | Logation From ABIN Ho.<br>000 1502 4-0 0000051905<br>001 1502 4-0 00000519105<br>001 1502 4-0 000005112<br>001 1502 4-0 000005112<br>001 1502 4-0 000005112<br>001 1502 4-0 000005112 | 2<br>0<br>0<br>1<br>7<br>7<br>000001<br>000001<br>000001<br>000001<br>000001<br>000002<br>000002<br>000002                     | atvery Date Data<br>atvery Date Data<br>atvery Date Data<br>10.62.2016 17.00.00<br>20.63.2016 17.00.00<br>20.63.2016 17.00.00<br>0.64.2016 17.00.00<br>0.64.2016 17.00.00<br>0.64.2016 17.00.00                                                                                                    | Nery Clarifty Reg<br>4.316<br>2.305<br>2.305<br>2.409<br>1.369<br>1.409               | (Detail<br>pokaza              | ed View),<br>ano poniżo | jak<br>ej. | E (Darget Treg Zree<br>64.12.001011001<br>64.12.001011001<br>64.12.0010110014<br>64.12.001010014<br>64.12.001010014<br>64.12.001010014<br>64.12.001010014                                                                          | 2               |
|             | Als Confinements of Runchine Science     Als Advertises     Als Advertises     Als Advertise     Advertises     Advertises     Advertis                                                                                                    | em<br>bein                                                                                                    | Atri Type<br>Over das ASN<br>Over das ASN<br>Over das ASN<br>Over das ASN<br>Over das ASN<br>Over das ASN<br>Over das ASN<br>Over das ASN   | Lootitor From ABU No.<br>0<br>0<br>0<br>0<br>0<br>0<br>0<br>0<br>0<br>0<br>0<br>0<br>0<br>0<br>0<br>0<br>0<br>0<br>0                                                                  | 2 2 0 0 1 1 1 1 1 1 1 1 1 1 1 1 1 1 1 1                                                                                        | 0<br>0<br>0<br>0<br>0<br>0<br>0<br>0<br>0<br>0<br>0<br>0<br>0<br>0<br>0<br>0<br>0<br>0<br>0                                                                                                    | kery Quertity Resc<br>3.716<br>2.238<br>1.269<br>1.669<br>7.16<br>2.659               | (Detail<br>pokaza              | ed View),<br>ano poniżo | jak<br>ej. | E (2-2005) The 2 rate<br>0 1 2210 1 100 15<br>0 1 1 2210 1 100 15<br>0 1 1 2210 1 100 14<br>0 1 1 2201 1 100 14<br>0 1 1 2201 1 100 14<br>0 1 1 2201 1 100 14<br>0 1 1 2201 1 100 14<br>0 1 1 2201 1 100 14<br>0 1 1 2201 1 100 14 | 2               |
|             | All Confination of Runches Control<br>Neural Aprov of Respected for Confirm<br>all Frances Data (Charanto Repeate<br>Neural Colas Control Repeate<br>Neural Colar Control<br>All Marines<br>Form Sec data & Actione leage<br>Value (Dended Vier) With<br>Control Colar Control<br>Control Repeate<br>Control Repeate<br>Control                                                                                | em<br>Second Second Secon                                                                                                    | Art Type<br>Art Type<br>Over due A SH<br>Over due A SH<br>Over due A SH<br>Over due A SH<br>Over due A SH<br>Over due A SH<br>Over due A SH | Location From ABH Mo.<br>00<br>000000000000000000000000000000000                                                                                                    | 2<br>2<br>0<br>1<br>7<br>7<br>8<br>8<br>8<br>9<br>0<br>0<br>0<br>0<br>0<br>0<br>0<br>0<br>0<br>0<br>0<br>0<br>0<br>0<br>0<br>0 | theory Data     theory Data     theory Da | A110<br>3.710<br>2.861<br>1.800<br>2.860<br>2.860<br>2.860<br>2.860<br>2.860<br>2.712 | (Detail<br>pokaza              | ed View),<br>ano poniżo | jak<br>ej. | 10                                                                                                    |                 |

*Widok statystyczny* (Statistical View)

Widok szczegółowy (Detail View)

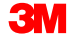

Kluczowe punkty omówione w tym kursie:

- Alerty są generowane przez moduł SNC jako powiadomienia takie jak ukończenie działania, raportowanie czynności czy wyniki walidacji.
- Aby wyświetlić alerty, użytkownicy tworzą profile powiadomień o alertach i łączą je z kryteriami wyboru.
- Użytkownicy wyświetlają przeglądy alertów (Alert Overviews) w oknach widoku statystycznego (Statistical View) lub widoku szczegółowego (Detailed View).
- Użytkownik może dodatkowo rozwinąć szczegóły alertu (Alert Details).